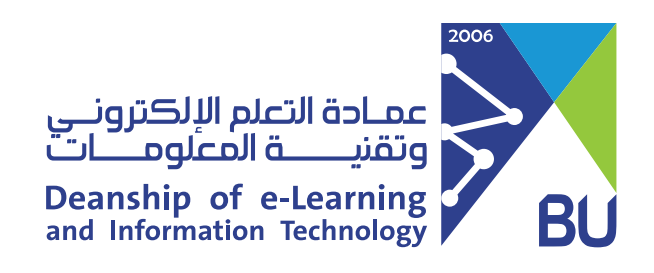

(1)

2

## كيفية تغيير الرمز السري لنظام (رافد)

لتغيير الرمز السري الخاص بنظام (رافد) يرجى اتباع الخطوات التالية:

- اذهب إلى صفحة الدخول لنظام جامعتي (بانر) https://banner.bu.edu.sa
  - أدخل الرقم الجامعي في حقل اسم المستخدم.

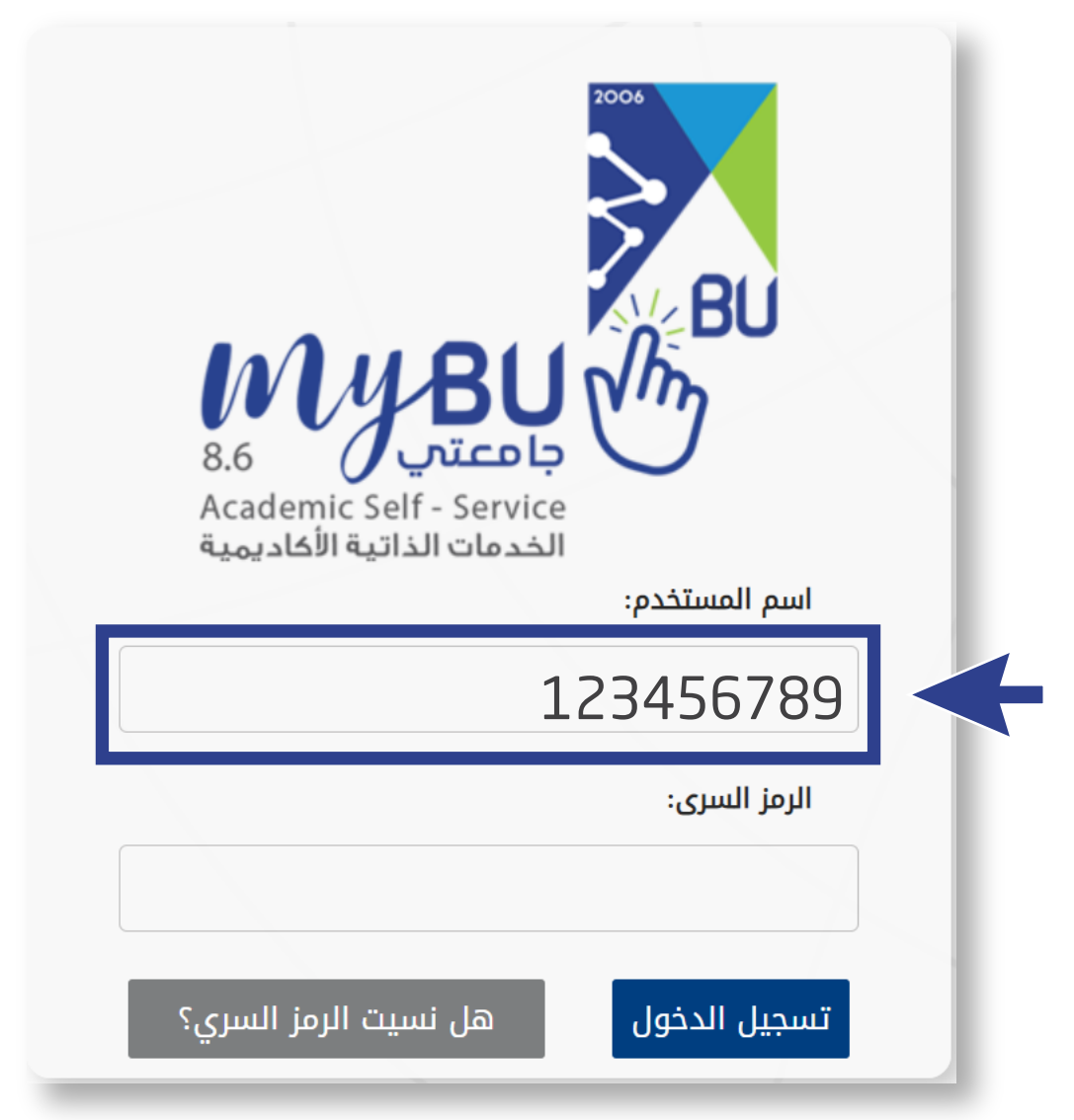

انقر على زر <mark>(هل نسيت الرمز السري؟)</mark> ثم قم بإكمال خطوات تغيير الرمز السري لنظام جامعتي (بانر) وإتباع سياسات كلمة المرور التي تظهر لك على الشاشة.

اسم المستخدم:

123456789

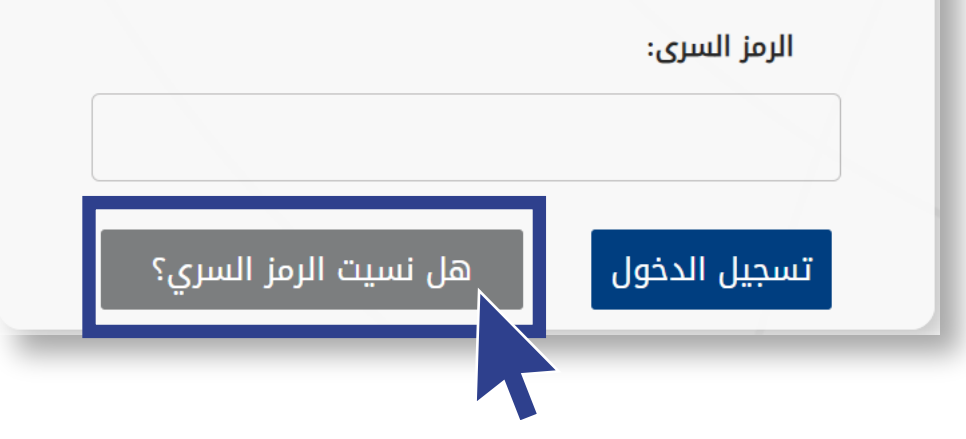

## طلب تحديث الرمز السري على البريد التالي (elearning@bu.edu.sa) حتى نقوم بتحديثه على نظام إدارة التعلم (رافد).

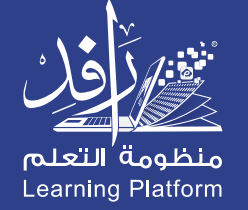

 $(\mathbf{3})$